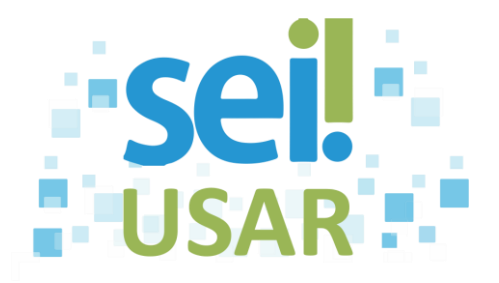

## POP 1 Acessar o SEI

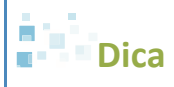

O navegador padrão e o endereço para acesso ao SEI serão informados pelo seu órgão ou entidade. Recomendamos utilizar o Mozila Firefox ou Google Chrome.

1. Clique no campo "Usuário".

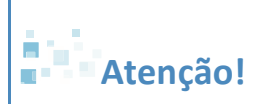

Os campos "Usuário" e "Senha" deverão ser preenchidos conforme orientação do seu órgão/entidade!

- 2. Digite seu nome de usuário.
- 3. Clique no campo "Senha".
- 4. Digite sua senha de acesso ao SEI.

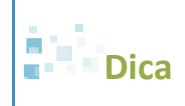

Se você utiliza o sistema multiórgão, clique na caixa de seleção e selecione o órgão correspondente à sua lotação.

5. Clique no botão Acessar

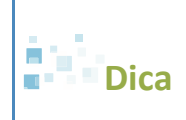

Opcionalmente você pode pressionar "ENTER" para acessar o SEI.